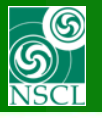

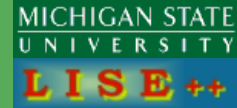

## Update v.9.10.119 from 06/23/15

Please find the first part of Optics minimization v.9.10.100 : http://lise.nscl.msu.edu/9\_10/9\_10\_minimization.pdf

- 1. Fitting constraint block : new option "Active"
- 2. Change the Fitting option "Active" in the "Fast Edit Optics" dialog
- 3. New Option in the Preferences dialog: show "Fit" blocks in the Scheme and Setup windows
- 4. Appearance of Fitting constraint blocks in Menus, Dialog, Windows
- 5. Call the "Fast Edit Optics" dialog from the Optics optimization dialog
- 6. User Break in the Minimization process
- 7. Miscellaneous for fitting procedure
- 8. Miscellaneous for v.9.10.119

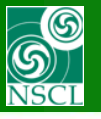

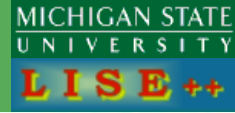

### **New option**

| Fit 1                                                                   |                                              | <b>X</b>         |
|-------------------------------------------------------------------------|----------------------------------------------|------------------|
| This constraint is ACTIVE<br>[will be used in the minimization process] | Global Block matrix                          | Beam (sigmas)    |
| Desired parameters of element to fit                                    |                                              | C 59.0866 [mm]   |
| Constraint : Equal to 👻                                                 | 2. T C -1.0593 C 0.4252 C 0 C 0 C 0 C 0.1935 | C 4.3866 [mrad]  |
|                                                                         |                                              | C 1.052 [mm]     |
| Desired Value = 0                                                       | 4. F C O C O C 6.3831 C 1.2182 C O C O       | C 13.7534 [mrad] |
| Desired Accuracy = 0.001                                                | 5. L C 6.2085 C -2.5106 C O C O C 1 C -5.455 | C 26.4312 [mm]   |
| Constraint name = Fit 1                                                 |                                              | 0 1 [%]          |
|                                                                         | /[mm] /[mrad] /[mm] /[mrad] /[mm] /[%]       | Dimension        |
| TRANSPORT notation                                                      | Det = 1.00007                                | Dimension        |
| 10.0 -1. 2. 0 0.001 "Fit 1"                                             |                                              | mm • Ocm         |
| Typical TRANSPORT constraints                                           | ✓ OK X Cancel ? Help                         |                  |

- If it is not "active", then the block will still enable in the Setup and FastEditOptics dialogs, but it won't be shown in The Scheme and Setup windows
- This property it can be easily changed from the "Fast Edit Optics" dialog (see the next slide)

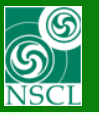

# **Change the Fitting option "Active" in the "Fast Edit Optics" dialog**

MICHIGAN STATE UNIVERSITY LISE++

Application for Fitting constraint blocks

| Optics setting    | gs (fast editing | )        | 1-                     |                     |                         |                |              |                     |            |                      |                   | -               | ×        |
|-------------------|------------------|----------|------------------------|---------------------|-------------------------|----------------|--------------|---------------------|------------|----------------------|-------------------|-----------------|----------|
| Block             | Given Name       | Start(m) | Length(m               | I BO(kG)            | Br(Tm)cor/*real         | DriftM/*Angle  | Rapp(cm)/*R( | Leff(m)/*Ldip(m)    | 2 nd order | CalcMatr/*Z-Q        | AngAcc,Apps,Slits | COSY   Fit      | SE 🔺     |
| F 🗶 Fit           | Fit 7            | 16.385   | 0.0000                 |                     |                         |                |              |                     |            |                      |                   | s1 < 150        | е        |
| F 🔭 Fit           | Fit 8            | 16.385   | 0.0000                 |                     |                         |                |              |                     |            |                      |                   | s3 < 150        | е        |
| d 🔲 drift         | DR37             | 16.385   | 0.1584                 |                     |                         | standard       |              |                     |            |                      |                   |                 | е        |
| 🔍 🔷 <quad></quad> | SC_Q36           | 16.543   | 0.3782                 | +4.2659             | 1.0000                  | MULT           | 15.0000      | 0.3782              | yes        | 1 B                  | - HV              | FIT             | е        |
| F 🔭 Fit           | Fit 9            | 16.921   | 0.0000                 |                     |                         |                |              |                     |            |                      |                   | s1 < 150        | е        |
| F 🗶 Fit           | Fit 10           | 16.921   | 0.0000                 |                     |                         |                |              |                     |            |                      |                   | s3 < 150        | е        |
| d 🔲 drift         | DR38             | 16.921   | 0.6854                 |                     |                         | standard       |              |                     |            |                      |                   |                 | е        |
| E =ElecDip        | ElecDip 1        | 17.607   | 1.5359                 | 0.0kV               | 1.0051                  | * -22.0        | * 4.0000     | * 1.5359            | yes        | *1 R                 | H                 |                 | E        |
| d 🔲 drift         | DR41             | 19.143   | 0.6853                 |                     |                         | standard       |              |                     |            |                      |                   |                 | е        |
| Quad>             | SC_Q41           | 19.828   | 0.3782                 | +3.0592             | 1.0051                  | MULT           | 15.0000      | 0.3782              | yes        | 1 R                  | - HV              | FIT             | e        |
| F 🔭 Fit           | Fit 11           | 20.206   | 0.0000                 |                     |                         |                |              |                     |            |                      |                   | s1 < 150        | е        |
| F 🔭 Fit           | Fit 12           | 20.206   | 0.0000                 |                     |                         |                |              |                     |            |                      |                   | s3 < 150        | е _      |
| d 🔲 drift         | DR42             | 20.206   | 0.1584                 |                     |                         | standard       |              |                     |            |                      |                   |                 | e =      |
| 🝳 🔷 <quad></quad> | SC_Q42           | 20.365   | 0.3782                 | -6.2604             | 1.0051                  | MULT           | 15.0000      | 0.3782              | yes        | 1 R                  | - HV              | FIT             | е        |
| F 🔭 Fit           | Fit 13           | 20.743   | 0.0000                 |                     |                         |                |              |                     |            |                      |                   | s1 < 150        | e        |
| F 🔭 Fit           | Fit 14           | 20.743   | 0.0000                 |                     |                         |                |              |                     |            |                      |                   | s3 < 150        | е        |
| d 🔲 drift         | DR43             | 20.743   | 0.1584                 |                     |                         | standard       |              |                     |            |                      |                   | •               | е        |
| 🝳 🔷 <quad></quad> | SC_Q43           | 20.901   | 0.3782                 | +4.6019             | 1.0051                  | MULT           | 15.0000      | 0.3782              | yes        | 1 R                  | - HV              | FIT             | е        |
| d 🗖 drift         | DR44             | 21.279   | 0.5694                 |                     |                         | standard       |              |                     |            |                      |                   |                 | е        |
| F 🔭 Fit           | foc3 x           | 21.849   | 0.0000                 |                     |                         |                |              |                     |            |                      |                   | R12 = 0         | е        |
| F 🗶 Fit           | focy 3           | 21.849   | 0.0000                 |                     |                         |                |              |                     |            |                      |                   | // R34=0        | no       |
| S I _slits_       | F3               | 21.849   | 0.0000                 |                     |                         | SLITS          |              |                     |            |                      |                   | •               | е        |
| d 🗖 drift         | DR45             | 21.849   | 0.6894                 |                     |                         | standard       |              |                     |            |                      |                   | ÷               | е 👻      |
| Selected block    |                  |          |                        |                     |                         | Angular accept | ance (mrad)  | Inside Aperture (mm | )          | Slits (mm) after thi | s BLOCK           | st order Matrix | Elements |
| Fitting           | constraints      | Ler      | ijočk<br>igth [m]      | Selecte             | d Block Edit            |                | Use          | min r               | nax Use    | min                  | max Use           | Matrix          | Plot     |
| Block name        |                  |          | 0                      | SER Mut             | i <del>pele E</del> dit | Horizontal ±   |              | X=  -50   !         |            | ×=                   |                   | A Beam-Sign     | ma Plot  |
| Auto fo           | юу З             |          |                        | -                   |                         | Vertical ±     |              | Y= -50 5            | 50 🗆       | Y =                  |                   |                 |          |
|                   |                  | this b   | ntratter<br>lock [m] _ | ● <u>1</u> Cuts (Ad | cceptances)             | Shape          |              | Shape               |            | Shape                |                   | nd Viev         | v        |
| Use in the FI     | I process        | 21.      | 8487                   | 6a' Optic           | cal Matrix              | Rectangle C    | Ellipse      | Rectangle C 🔎       | Ellipse    | Rectangle 📀          | C Ellipse         |                 |          |
|                   |                  |          |                        |                     |                         |                |              |                     |            |                      |                   | Quit            | Help     |
|                   |                  |          |                        |                     |                         |                |              |                     |            |                      |                   |                 |          |

|                                                                                  | DH44                                | 21.279                     | 0.5634                                                    |                                                                                               | standard                                                                                  |                                                                                                    |                                                                                            | - е                                                                                                    |
|----------------------------------------------------------------------------------|-------------------------------------|----------------------------|-----------------------------------------------------------|-----------------------------------------------------------------------------------------------|-------------------------------------------------------------------------------------------|----------------------------------------------------------------------------------------------------|--------------------------------------------------------------------------------------------|----------------------------------------------------------------------------------------------------|
| F 🏌 Fit                                                                          | foc3 x                              | 21.849                     | 0.0000                                                    |                                                                                               |                                                                                           |                                                                                                    |                                                                                            | R12=0 e                                                                                                  |
| F 🗶 Fit                                                                          | focy 3                              | 21.849                     | 0.0000                                                    |                                                                                               |                                                                                           |                                                                                                    |                                                                                            | R34=0 e                                                                                                  |
| S I _slits_                                                                      | F3                                  | 21.849                     | 0.0000                                                    |                                                                                               | SLITS                                                                                     |                                                                                                    |                                                                                            | - е                                                                                                    |
| d 🗖 drift                                                                        | DR45                                | 21.849                     | 0.6894                                                    |                                                                                               | standard                                                                                  |                                                                                                    |                                                                                            | · e <del>,</del>                                                                                         |
| Selected block -<br>Fitting<br>Block name<br>Auto<br>matic. fo<br>Use in the FI1 | constraints<br>icy 3<br>F process 🔽 | Ler<br>Ler<br>Len<br>thist | Block<br>ngth [m]<br>0<br>gth after<br>5lock [m]<br>.8487 | Selected Block Edit       Muttipole Edit       Image: Cuts (Acceptances)       Optical Matrix | Angular acceptance (mrad)<br>Horizental ±<br>Vertical ±<br>Shape<br>Rectangle C © Ellipse | Inside ∆pertaire (mm)           min         max         Use           X =         -50         50         □           Y =         -50         50         □           Shape | Slits (mm) after this BLOCK<br>min max Use<br>X =<br>Y =<br>Shape<br>Rectangle ( C Ellipse | Ast order Matrix Elements     Matrix Plot     Beam-Sigma Plot     Ga <sup>4</sup> View     Quit     Help |

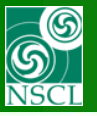

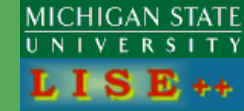

#### Application for <u>M & E quadrupoles</u> blocks

| F     Fit     Fit 14       d     drift     DR43       Q     Quady     SC_Q43       d     drift     DR44       F     Fit     foc3 x | 20.743         0.0000           20.743         0.1584           20.901         0.3782           21.279         0.5694           21.849         0.0000 | +4.6019 1.0051                                                                                | standard<br>MULT 15.0000<br>standard | 0.3782 yes                                                                                                    | <br><br>1R HV<br>                                                                         | s3 < 150 e<br>→ FIT e<br>R12=0 e →                                                            |
|----------------------------------------------------------------------------------------------------|----------------------------------------------------------------------------------------------------|-----------------------------------------------------------------------------------------------|--------------------------------------|----------------------------------------------------------------------------------------------------|-------------------------------------------------------------------------------------------|-----------------------------------------------------------------------------------------------|
| Selected block Drift (multipole,slits) Block name Auto matic. SC_Q43 Use in the FIT process                                        | Block<br>Length [m]<br>0.3782<br>Length after<br>this block [m]<br>21.2793 e                                                                          | Selected Block Edit<br>Mutlipele Edit<br>Cuts (Acceptances)<br>Go <sup>*</sup> Optical Matrix | Angular acceptance (mrad)            | Institute Aperture (mm)           min         max         Use           X =         -150         150         IV           Y =         -150         150         IV           Shape         Rectangle ∩ • Ellipse         • Ellipse | Slits (mm) after this BLOCK<br>min max Use<br>X =<br>Y =<br>Shape<br>Rectangle ( CEllipse | 1-st order Matrix Elements       Matrix Plot       Beam-Sigma Plot       Ød <sup>4</sup> View |

| F ★         Fit           d □         drift           Q ◇ <quad>           d □         drift           F ★         Fit</quad> | Fit 14<br>DR43<br>SC_Q43<br>DR44<br>foc3 x | 20.743         0.0000           20.743         0.1584           20.901         0.3782           21.279         0.5694           21.849         0.0000 | +4.601                                                                            | 9 1.0051                                                            | standard<br>MULT<br>standard | 15.0000                  | 0.3782                                                                                                    | yes                             | 1 R                                                            | <br>HV               | s3 < 150         |                                            |  |
|----------------------------------------------------------------------------------------------------|--------------------------------------------|----------------------------------------------------------------------------------------------------|-----------------------------------------------------------------------------------|---------------------------------------------------------------------|------------------------------|--------------------------|----------------------------------------------------------------------------------------------------|---------------------------------|----------------------------------------------------------------|----------------------|------------------|--------------------------------------------|--|
| Selected block -<br>Drift (m<br>Block name<br>Auto<br>Matic. St<br>Use in the FIT                                             | ultipole,slits)<br>C_Q43<br>T process      | Block<br>Length [m]<br>0.3782<br>Length-after<br>this block [m]<br>21.2793                                                                            | <ul> <li>♣ Sele</li> <li>♠ M</li> <li>● ☐ Cuts</li> <li>66<sup>4</sup></li> </ul> | cted Block Edit<br>Iutlipole Edit<br>(Acceptances)<br>ptical Matrix | Angular acceptance           | (mrad)<br>Use<br>Ellipse | Inside Aperiture (mm)         min         max           x =         -150         150           Y =         -150         150           Shape         Rectangle C         (•) | ax Use<br>0 V<br>0 V<br>Ellipse | Slits (mm) after the min<br>X =<br>Y =<br>Shape<br>Rectangle • | his BLOCK<br>max Use | - 1-st order Mat | ix Elements<br>ix Plot<br>igma Plot<br>iew |  |

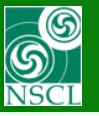

# New Option in the Preferences dialog: show "Fit" blocks in the Scheme and Setup windows

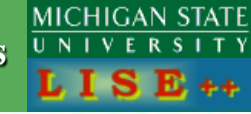

| Preferences Preferences                                                                                                    |                                                                                                    |  |  |
|----------------------------------------------------------------------------------------------------|----------------------------------------------------------------------------------------------------|--|--|
| - Starting files and working directories                                                                                                    | - Options dialogs                                                                                                    |  |  |
| Starting configuration at loading the program A1900_2015.lcn                                                                                                    | rowse Target optimization options                                                                                                    |  |  |
| Starting options file at loading the program A1900_2015.lopt                                                                                                    | rowse Scheme entire                                                                                                    |  |  |
| Working directory                                                                                                    |                                                                                                    |  |  |
| Current user has Administrative privilegies: Yes LISE++ working directory Coser (My Docum<br>(options, config, etc) is Coser (My Docum<br>(options, config, etc) is Coser (My Docum                                                                                                    | etory Plot options                                                                                                    |  |  |
| Calculation settings                                                                                                    |                                                                                                    |  |  |
| Calculation threshold = 1.0e-10 pps maximal • C mean                                                                                                    | Apply the "Edge" effect in distribution cuts                                                                                                    |  |  |
| Preferences         Strating files and working directories:         Stating configuration at loading the program       A1900_2015.6pt         Working directory:       Calculation strates in the strates in the strate in the strate in the strates in the strate in the strates in the strate in the strate in the stra |                                                                                                    |  |  |
| Preferences         Stating files and working directories         Stating configuration at loading the program       A1500_2015 lopt         Working directory       Current user has         Working directory       Current user has         Calculation settings       (LISE++ working directory)         Calculation settings       (LISE++ working directory)         Dimension of distribution (NP)       recommended         Calculation with He 3D = 20       20         Object the states       (Configuration at loading the program)         Calculation with He 3D = 20       20         wedge calculation WITHOUT       (End peak)         Charge states       (Configurational)         Calculation with He 3D = 20       20         wedge calculation WITHOUT       (End peak)         Charge states       (Configurational)         Calculation with He 3D = 20       20         wedge calculation WITHOUT       (End peak)         Charge states       (Configurational)         Calculation with He 3D = 20       20         wedge calculation 3D = 16       (Configurational)         Diapley 1       Cold All reactions (proj )       (Configurational)         Conserverting       (Configurational)       (Configurational)                                                                                                    |                                                                                                    |  |  |
| efferences         Starting files and working directories:         Starting options file blocking the program         A1900_2015.kpt         Working directory         Calculation at loading the program         A1900_2015.kpt         Browse         Working directory         Calculation settings         Calculation settings         Calculation settings         Calculation with 12 U = 10 memory         Object the setting of the settings         Calculation with 12 U = 10 memory         Object the settings         Calculation with 12 U = 10 memory         Calculation with 12 U = 10 memory         Calculation with 12 U = 10 memory         Calculation with 12 U = 10 memory         Calculation with 12 U = 10 memory         Calculation with 12 U = 10 memory         Calculation with 12 U = 10 memory         Calculation with 12 U = 10 memory         Calculation with 12 U = 10 memory         Calculation with 12 U = 10 memory         Calculation with 12 U = 10 memory         Calculation 12 = 16         Display 1         Total A1 memory         Display 2         Total in memory         V = 10 memory         V = 10 memory         <                                                                                                    |                                                                                                    |  |  |
| wedge calculation 32   16 No   Yes                                                                                                    | Fit O 📀 File 🥵 CS File Settings                                                                                                    |  |  |
| Transmission information in the Table of Nuclides         Display 1       Total: All reactions (pps)         Display 2       Total ion transmission (%)                                                                                                    | Debug & expert options<br>Show transmission calculation time<br>Charge State Optimization Debugging Mode<br>Distribution Debugging Mode (file 'distrib.txt') |  |  |
|                                                                                                    | Check LIZ-file consistency (Conligurations)                                                                                                    |  |  |
| ✓ OK     X Cancel     Y Help     ✓ Show Fitting constraint blocks in the Setup and Scheme windows                                                                                                    | Hold angles of an inclination of a target<br>and a stripper together                                                                                         |  |  |
| Preferences         Stating configuration at loading the program       A1900_2015 lost               Bowsee           Volking directory        Consections file at loading the program       A1900_2015 lost              Bowsee               Scheme options          Volking directory        Consections file at loading the program       A1900_2015 lost              Bowsee               Scheme options          Volking directory        Consections        User VMy Documents               Bowsee               Scheme options               Betwee          Calculation settings        Calculation settings               Calculation settings               Plant provide               Plant provide               Plant prov                                                                                                    |                                                                                                    |  |  |
|                                                                                                    |                                                                                                    |  |  |

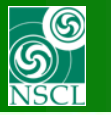

# **Appearance of Fitting constraint blocks in Menus, Dialog, Windows**

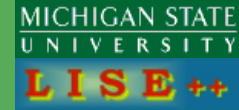

| Window                                                       | Show                            |
|--------------------------------------------------------------|---------------------------------|
| Setup window                                                 | only Active*                    |
| Setup scheme                                                 | only Active*                    |
| Setup dialog<br>("Spectrometer design")                      | always                          |
| Optics settings dialog<br>(fast editing)                     | always                          |
| Menus                                                        | never                           |
| Monte Carlo calculation<br>of fragment transmission          | never                           |
|                                                              |                                 |
| * - show only "Active", if the<br>option is set the "Prefere | e corresponding<br>ences"diaolg |

### Setup scheme

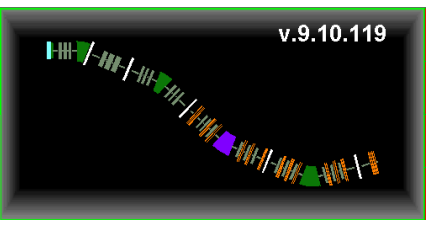

### Setup dialog ("Spectrometer design")

## Setup window

| P roj            | <mark>ectile 4</mark><br>74 MeV/u 1 | 0 <mark>Ar<sup>16+</sup></mark>        |     |
|------------------|-------------------------------------|----------------------------------------|-----|
| Frag             | gment 4                             | <sup>0</sup> Ar <sup>17+17+</sup> =bea | im= |
| T 🔴              | Target                              | <sup>9</sup> Be<br>10 m cron           |     |
| St 😐             | Stripper                            |                                        |     |
| D_               | tuning                              | Brho<br>1.0000 Tm                      |     |
| d 🗆              | DR11                                | standard<br>62.4 cm                    |     |
| <mark>0</mark> 🔷 | SC_Q11                              | QUAD<br>4.05 kG                        |     |
| d 🗆              | DR12                                | standard<br>15.84 cm                   |     |
| <mark>0</mark> 🔷 | SC_Q12                              | MULT<br>-8.3445 kG                     |     |
| d 🗆              | DR_13                               | standard<br>15.84 cm                   |     |
| <mark>0</mark> 🔷 | SC_Q13                              | MULT<br>4.05 kG                        |     |
| d 🔳              | DR14                                | standard<br>55.33 cm                   |     |
| D                | D11                                 | Brho<br>1.0000 Tm                      |     |
| s ∏              | FH21                                | slits                                  |     |
| d 🗆              | DR21                                | standard<br>95.06 cm                   |     |
| <mark>0 🔷</mark> | NSC_Q21                             | MULT<br>1.9818 kG                      |     |
| d 🗆              | DR22                                | standard<br>14.12 cm                   |     |
| <mark>0</mark> 🔷 | NCS_Q22                             | MULT<br>-3.9414 kG                     |     |
| d 🗆              | DR23                                | standard<br>14.12 cm                   |     |
| <mark>0</mark> ♦ | NCS_Q23                             | MULT<br>2.5505 kG                      |     |
| d 🗆              | DR24                                | standard<br>74.06 cm                   |     |
| S∏               | F1                                  | slits                                  |     |

standare 91.43 cr

MULT 3.612 kC

standar 15.84 c

MULT

d 🗆

DR25

| Block.       |             | Given Name  | Z-Q        | Length,m   | Enable | *  | - Insert Mode | Inset block           |                                       |
|--------------|-------------|-------------|------------|------------|--------|----|---------------|-----------------------|---------------------------------------|
| 0            | Quado       | Q041-3TB    |            | 0.812      |        |    | ( before      | - Materiala           |                                       |
|              | bilt .      | :042        |            | 0.135      | +      |    |               |                       |                                       |
| • •          | Qued        | Q043-3TC    |            | 0.43       |        |    | Cotter        | Wedge                 | T Target                              |
|              | iit -       | :044        |            | 0.563      | +      |    |               | N. Barristonana       | See Common Toront                     |
| -            | Dipole      | 02          | 0          | 2.43       |        |    | Move element  | Material (Detector)   | Subber arter Lager                    |
|              | hitt:       | 2052        |            | 0.552      | *      |    |               | Faraday cup           |                                       |
| • • •        | Qued        | Q053-4TA    |            | 0.43       | +      |    | 11 00         |                       |                                       |
|              | iit -       | :054        |            | 0.17       |        |    | L Down        |                       |                                       |
| • • •        | Qued>       | Q055-4TB    |            | 0.732      | +      | ш. | لسف           | - Optical             |                                       |
|              | bitt:       | :056        |            | 0.176      |        |    |               |                       |                                       |
| •            | Quado       | Q057-4TC    |            | 0.526      | +      |    | (B) Edt       | dispersive            | non-dispersive                        |
|              | ыR.         | :058        |            | 0.659      | +      |    |               | L'                    |                                       |
| 1            | sits_       | Image2(059) |            | 0          | +      |    | X Delete      | Dispersive (M-dipole) | d Drift (multipole,sits)              |
| •            | Vedge       | Wedge       |            |            | +      |    |               | Wen velocity filter   | R Bean Rotation                       |
|              | iit:        | :060        |            | 0.658      |        |    | 1 OK          |                       |                                       |
| •            | Qued        | Q062-5TA    |            | 0.526      | +      |    | ✓ 0           | E Bectrostatic dipole | H↔ Shift of Optical Axis              |
|              | iit -       | :063        |            | 0.176      |        |    | ? Help        | Gas-filed separator   | Solecoid                              |
| 2 <b>Q</b> < | Qued        | Q064-5TB    |            | 0.732      | +      |    |               |                       |                                       |
|              | iir         | :065        |            | 0.17       |        | ٣  |               | Compensating Dipole   |                                       |
| Select       | ed block -  |             |            |            |        | -1 | Total         |                       |                                       |
| Enab         | le 🔽        |             | Dispersive | [M-dipole] | _      | 1  | Number of     | denarrius Elf-based   | special<br>(no beam dinamics changes) |
|              |             | _           |            |            | 0.0001 | 11 | DIOCAS        | 1                     | 1                                     |
| Let ca       | il automati | aly 🗆       | BRICKL     | engin (m)  | 0.0001 |    | 82            | K = BE monstor        | Z Delay (efficience) block            |
| Block.       | name = tu   | ning        | Le<br>this | block [n]  | 0      |    | Length [n]    |                       | Contraction of the second             |
| Charg        | State (Z-I  | a) = 0      | Sequenc    | e number 🗌 | 3      |    | 35.821        | B RF buncher          | F Fitting constraints                 |
|              |             |             |            |            |        | _  |               |                       |                                       |

#### Menus

| 10.01                                                |   |          |
|------------------------------------------------------|---|----------|
| 10-Plot 20-Plot Databases Help                       | _ | Target   |
| Block selection distributions                        | • | Stripper |
| Angular distributions                                | + | tuning   |
| Horizontal (X) space distributions                   | • | DR11     |
| Vertical (Y) space distributions                     | + | SC_Q11   |
| Momentum distributions                               | • | DR12     |
| Energy distribution                                  | • | SC_Q12   |
| Total Kinetic Energy distributions                   | + | DR_13    |
| Electrostatic rigidity distributions                 | - | SC_Q13   |
| Beam and Setting fragment charge state distributions | + | DR14     |
| Debug distributions                                  |   | D11      |
| Debug information                                    |   | FH21     |
| Price calection plat                                 |   | DR21     |
| Wedge selection plot                                 |   | NSC_Q21  |
| wedge selection plot                                 |   | DR22     |
| Isomeric Gamma spectrum                              | ' | NCS_Q22  |
| Transmission characteristics                         |   | DR23     |
| Range distributions                                  |   | NCS_Q23  |
| Charge distributions                                 |   | DR24     |
| Average Ionic charge plot                            |   | F1       |
| Cross Section distributions                          |   | DR25     |
| Systematic distributions (O-g, O-gg, dBE, dBEsn)     | • | SC_Q24   |
| Velocity after reaction                              |   | DR26     |
| ,                                                    |   |          |

#### Monte Carlo calculation of fragment transmission

| What include the<br>One tragmont                                                                                                    | namission to calculate?<br>of interest. Chose manually here                                                                | After BLDDK                                                                                                    | V-coordinate<br>Aher BLOCK                                                                                                    | Gate 1          |
|----------------------------------------------------------------------------------------------------|----------------------------------------------------------------------------------------------------|----------------------------------------------------------------------------------------------------|----------------------------------------------------------------------------------------------------|-----------------|
| <ul> <li>Excup of tool:<br/>by the Distribu-<br/>Last of isotope<br/>to produce in:<br/>Input ions ray<br/>emitted from t</li> </ul>                                                                                                    | she akady calculated<br>(Noak: = 0)<br>shan téhod<br>shan téhod<br>ning téhod = no šie =<br>aget<br>statu téhod = no šie = | C X mm<br>C X' (T) mad<br>C Y mn<br>C Y' (P) mad<br>C dP/P X<br>C Redol (I(CY) mn                                                                                                    | × mm     ×' (T) mrad     Y' mrad     Y' p mrad     dP/P %     Rodel [(0\/)] mra                                                                                                    | Gate 2          |
| A Dene<br>4 Dene<br>4 Dene<br>40 Au<br>40 Au | nr Z<br>13<br>13<br>13<br>13<br>13<br>13<br>13<br>13<br>13<br>13                                                           | Angle (5:11) med     Innegy MeV/s     The MeV/s     Morrentan MeV/s     Bin Th     Engl List MeV     Manachas MeV/c     Bing List MeV     Range mn     Ennegt List MeV     Range mn     Ennegt List MeV | Angle (6/1/1) med<br>Energy MeV/o<br>TKE MaV<br>Monsentan MeV/o<br>Brosentan MeV/o<br>Brosentan MeV/o<br>Broge me<br>Energy MeV<br>Energy MeV<br>Energy MeV/on<br>Depositon Systems | Gan 3<br>Can de |
| add in the                                                                                                    | MC transmission options                                                                                                    | Tane of tight nt<br>Length n<br>Stripper v (< S                                                                                                    | Time of light ins<br>Clength m<br>Salt is Streper v<br>Nop is v                                                                                                    | Gain 4          |
| previous MC<br>plot window                                                                                                    | HC calculation to file                                                                                                    | Velocity<br>Velocity_Z (cnVnt) +<br>Ion parameters (M.Z.q., )                                                                                                    | Velocity<br>Velocity (cn/Hz) +<br>Ion parameters (M.Z.g. )                                                                                                    |                 |

## **Optics settings (fast editing)**

| Block            | Given Nane      | Statio | Length()   | 3 80kG)     | Br[Trajcov/teal | Diast/Strate      | Rappices/PR(. | Lettri/Ldpin)           | 2 nd oxdex | CokMot/2-0          | Angloc.Apps.Sills |              |
|------------------|-----------------|--------|------------|-------------|-----------------|-------------------|---------------|-------------------------|------------|---------------------|-------------------|--------------|
| Ratio - Doole    | 6.ming          | 0.000  | 0.0001     | +3.3333     | *1.0000         | - +0.0            | , 3'0000      | * 0.0001                |            | -1                  |                   |              |
| 4 🖬 dill         | DRI11           | 0.000  | 0.6243     |             |                 | utandoid          |               |                         |            |                     | - HV -            |              |
| 0.00 O           | SC_011          | 0.634  | 0.3782     | =4.0500     | 1.0000          | QUAD              | 15:0000       | 0.3782                  | 340        | 18                  | - HV -            |              |
| fi 🖬 🖬 🖥         | DR12            | 1.002  | 0.1584     |             |                 | standard          |               |                         |            |                     |                   |              |
| 🖲 🔕 (Quad)       | \$C_Q12         | 1.161  | 0.3782     | -0.3445     | 1.0000          | MULT              | 15:0000       | 0.3782                  | 741        | 18                  | - HV -            |              |
| dit 🖬            | DR_13           | 1.539  | 0.1584     |             |                 | standard          |               |                         |            |                     |                   |              |
| 20 alund         | SC_Q13          | 1.897  | 0.3782     | +4.0500     | 1.0000          | MULT              | 15:0000       | 0.3782                  | 342        | 18                  | - HV -            |              |
| 📲 🖬 dati         | D(F(14)         | 2.075  | 0.5533     |             |                 | standard          |               |                         |            |                     |                   |              |
| Page - Dipole    | D11             | 2.629  | 0.9533     | ~4.0000     | -1.0000         | - +22.0           | * 2.5000      | * 0.9599                | 340        | *18                 | - 4 -             |              |
| S (R).           | FH21            | 3.573  | 0.0003     |             |                 | SUITS             |               |                         |            |                     | H-                |              |
| 4 D dit          | DR21            | 3.599  | 0.9506     |             |                 | ulanded           |               |                         |            |                     |                   |              |
| Queo Cueo        | NSC_021         | 4.539  | 0.6739     | +1,9818     | 1.0000          | MULT              | 15,0000       | 0.6198                  | 340        | 18                  | - HV -            |              |
| din 🖬            | DRI22           | 5.193  | 0.1412     |             |                 | utandard          |               |                         |            |                     |                   |              |
| 20 Queb          | NCS_022         | 5.300  | 0.6198     | -3.9414     | 1.0000          | MULT              | 15:0000       | 0.6198                  | 340        | 18                  | - HV -            |              |
| d 🗖 dit          | DR23            | 5.930  | 0.1412     |             |                 | standard          |               |                         |            |                     |                   |              |
| 20 Quad          | NC5_023         | 6:051  | 0.6198     | ×2.5505     | 1.0000          | MULT              | 15:0000       | 0.6190                  | 340        | 18                  | - HV -            |              |
| din 🖬            | DR24            | 6.691  | 0.7406     |             |                 | standard          |               |                         |            |                     | H-                |              |
| 5 . m.           | F1              | 7.422  | 0.0000     |             |                 | SLITS             |               |                         |            |                     |                   |              |
| 4 🖬 dil          | DR25            | 7.422  | 0.9143     |             |                 | standard          |               |                         |            |                     |                   |              |
| 20 Queb          | SC_Q24          | 8.336  | 0.3782     | +3.6120     | 1.0000          | MULT              | 15:0000       | 0.3782                  | 342        | 18                  | - HV -            |              |
| fite 💶           | DR26            | 8.714  | 0.1584     |             |                 | standard          |               |                         |            |                     |                   |              |
| CQuad-           | \$0,,025        | 8.873  | 0.3782     | 4.5300      | 1.0000          | MULT              | 15.0000       | 0.3782                  | 341        | 18                  | - HV -            |              |
| 4 🛙 an           | DR27            | 9.251  | 0.1584     |             |                 | standard          |               |                         |            |                     |                   |              |
| - Selected block |                 |        |            |             |                 | - Angular accepts | rce (wad-     | - Inside Aperture Inwil |            | Sits lowed after th | estock            | -croler Nati |
| Disper           | tive [M-dipole] |        | Elock.     | (B) Selecte | d Block Edt     |                   | Use           | nin n                   | as Use     | nin                 | Nai Use           | Net Net      |
| Block name       |                 | - 6    | 1 000075   | 191 11-1    |                 | Holpontal ±       | - F           | X= -50 5                |            | X                   |                   |              |
| - Auto           | uning           |        |            | 00 100      | CON CON         | Vetical #         | - F           | Y= -50 5                | 0 1        | Y =                 | I                 | D Bear-o     |
| realic.          |                 | Le     | righ alter | 📲 Cuts (A   | coeptances)     | Shice             |               | Shape                   |            | Suce                |                   | fo" 14       |
|                  |                 | . Ë    | D.CEER Lag | 44 040      |                 | Dectarch C        | G Dros        | Bartarda C. G.          | C Brue     | Dectanda (2         | C Eliza           |              |
| Over pe Stat     | +(Z-Q)= 1       |        | 0.0001     | 60 Opti     | anan.           | record de .       | Cabot         |                         |            |                     |                   | / 0.4        |

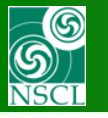

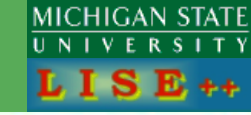

#### Optics fit

| Blocks with parameters to vary                                                                                                    | Active Constraint blocks                                                                                                    |  |  |  |  |  |  |  |
|----------------------------------------------------------------------------------------------------|----------------------------------------------------------------------------------------------------|--|--|--|--|--|--|--|
| #01         Position@030:         SC_Q31           #02         Position@032:         SC_Q32           #03         Position@034:         SC_Q33           #04         Position@042:         SC_Q34           #05         Position@044:         SC_Q35           #06         Position@048:         SC_Q36           #07         Position@058:         SC_Q41           #08         Position@058:         SC_Q42           #09         Position@062:         SC_Q43           #10         Position@068:         SC_Q44           #11         Position@072:         SC_Q45           #12         Position@076:         SC_Q45           #13         Position@076:         SC_Q51           #14         Position@086:         SC_Q52           #15         Position@090:         SC_Q53 | #01       @038:       R16 = 0       disp2         #02       @039:       R12 = 0       foc2 x         #03       @040:       R34 = 0       foc2 y         #04       @045:       s1 < 150 |  |  |  |  |  |  |  |
| N iter = 30                                                                                                    |                                                                                                    |  |  |  |  |  |  |  |
| Fiestorie<br>previuos<br>values                                                                                                    | (fast editting)                                                                                                    |  |  |  |  |  |  |  |
| Matrix Plot                                                                                                    |                                                                                                    |  |  |  |  |  |  |  |
| × Exit                                                                                                    | 📐 🛛 Beam-Sigma Plot                                                                                                    |  |  |  |  |  |  |  |
| Help     eS3_dispersive v4_5.fit                                                                                                    |                                                                                                    |  |  |  |  |  |  |  |

| llack          | Giuen Name     | Statim | [ ] anoth(m)            | ROLGI        | RdTmlcor/meal | Didth / diodle  | Bapp(cm)/*B( | Lattim [2] dialog    | 2 nd reday | CalcMatr/72.0        | Analice Anna SBs | COSVIE         | 32        |
|----------------|----------------|--------|-------------------------|--------------|---------------|-----------------|--------------|----------------------|------------|----------------------|------------------|----------------|-----------|
| - Dipole       | tuning         | 0.000  | 0.0001                  | +3.3333      | 1.0000        | * +0.0          | * 3.0000     | * 0.0001             |            | *1                   |                  |                | E         |
| D diit         | DB11           | 0.000  | 0.6240                  |              |               | standard        |              |                      |            |                      | – HV –           |                |           |
| deuD> 🔷        | SC_Q11         | 0.624  | 0.3782                  | +4.0500      | 1.0000        | QUAD            | 15.0000      | 0.3782               | yes        | 18                   | – HV –           |                |           |
| 🗖 deilt        | DR12           | 1.002  | 0.1584                  |              |               | standard        |              |                      |            |                      |                  |                | e         |
| deuD> 🔷        | SC_Q12         | 1.161  | 0.3782                  | -8.3445      | 1.0000        | MULT            | 15.0000      | 0.3782               | yes        | 1 R                  | – HV –           |                |           |
| diit           | DR_13          | 1.539  | 0.1584                  |              |               | standard        |              |                      |            |                      |                  |                | e         |
| 🔷 (Quad)       | SC_Q13         | 1.697  | 0.3782                  | +4.0500      | 1.0000        | MULT            | 15.0000      | 0.3782               | yes        | 1 R                  | – HV –           |                |           |
| 🗖 drift        | DR14           | 2.075  | 0.5533                  |              |               | standard        |              |                      |            |                      |                  |                | e         |
| 💻 = Dipole     | D11            | 2.629  | 0.9599                  | +4.0000      | *1.0000       | * +22.0         | * 2.5000     | * 0.9599             | yes        | *1 R                 |                  |                | Ε         |
| _sits_         | FH21           | 3.589  | 0.0000                  |              |               | SLITS           |              |                      |            |                      | H-               |                | e         |
| 🔲 diit         | DR21           | 3.589  | 0.9506                  |              |               | standard        |              |                      |            |                      |                  |                |           |
| deuß> 🔷        | NSC_Q21        | 4.539  | 0.6198                  | +1.9818      | 1.0000        | MULT            | 15.0000      | 0.6198               | yes        | 1 B                  | – HV –           |                | e         |
| 🗖 diit         | DR22           | 5.159  | 0.1412                  |              |               | standard        |              |                      |            |                      |                  |                | e         |
| deuß> ◊        | NCS_Q22        | 5.300  | 0.6198                  | -3.9414      | 1.0000        | MULT            | 15.0000      | 0.6198               | yes        | 18                   | – HV –           |                | e         |
| 🖬 diit         | DR23           | 5.920  | 0.1412                  |              |               | standard        |              |                      |            |                      |                  |                | e         |
| deuD> 🔷        | NCS_Q23        | 6.061  | 0.6198                  | +2.5505      | 1.0000        | MULT            | 15.0000      | 0.6198               | yes        | 1 R                  | – HV –           |                |           |
| 🖬 diit         | DR24           | 6.681  | 0.7406                  |              |               | standard        |              |                      |            |                      | H-               |                | e         |
| _sits_         | F1             | 7.422  | 0.0000                  |              |               | SLITS           |              |                      |            |                      |                  |                |           |
| drift          | DR25           | 7.422  | 0.9143                  |              |               | standard        |              |                      |            |                      |                  |                | e         |
| <quad></quad>  | SC_024         | 0.336  | 0.3782                  | +3.6120      | 1.0000        | MULT            | 15.0000      | 0.3782               | yes        | 1 B                  | – HV –           |                | e         |
| deit           | DR26           | 8.714  | 0.1584                  |              |               | standard        |              |                      |            |                      |                  |                | ۰         |
| <quad></quad>  | SC_Q25         | 8.873  | 0.3782                  | -6.5988      | 1.0000        | MULT            | 15.0000      | 0.3782               | yes        | 1 R                  | – HV –           |                | e         |
| 🗖 diit         | DR27           | 9.251  | 0.1584                  |              |               | standard        |              |                      |            |                      |                  |                |           |
| selected block |                |        |                         |              |               | Angular accepts | ance (mrad)  | Inside Aperture (mm) |            | Sits (mm) after thi  | BLOCK 1-1-       | st order Matri | ix Elemer |
| Dispera        | ive (M-dipole) |        | Block                   | (B) Selecter | d Block Edit  |                 | Use          | min n                | Nax Use    | min                  | max Use          | Matri          | x Plot    |
| Block name     |                |        | 00005                   | (f)) 11-0    | ada Esta      | Horizontal ±    | - F          | X= -50 5             | 0 -        | X = [                |                  |                |           |
| Auto h         | uning          |        |                         |              | pole Lat      | Vertical ±      | - c          | Y = -50 5            |            | Y =                  | — - I <u>I</u>   | L Beam-Si      | gma Plot  |
| matc.          |                | Le     | ngth after<br>block (m) | 🛃 🛛 Cute (Ac | ceptances)    | Shape           |              | Shape                |            | Shape                |                  | 6° W           | ew        |
|                |                |        | 00001                   | 4.0 Ontio    | al Matrix     | Bectande C      | @ Eline      | Bectangle C @        | Elinse     | Bectangle (*         | C Eline          |                | _         |
| Charge State   | (Z·Q) = 1      |        | 20001                   | oro Opec     | al maux.      |                 |              | riconarigito 1       | - mpro     | The second gives the |                  | Que            | 2 Hr      |

Without leaving the "Optics fit" dialog it is possible to load the Fast Optics Edit" dialog where you can set/unset "Active" properties, modify Fitting constraint block parameters, or enter a Quad field value.

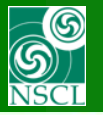

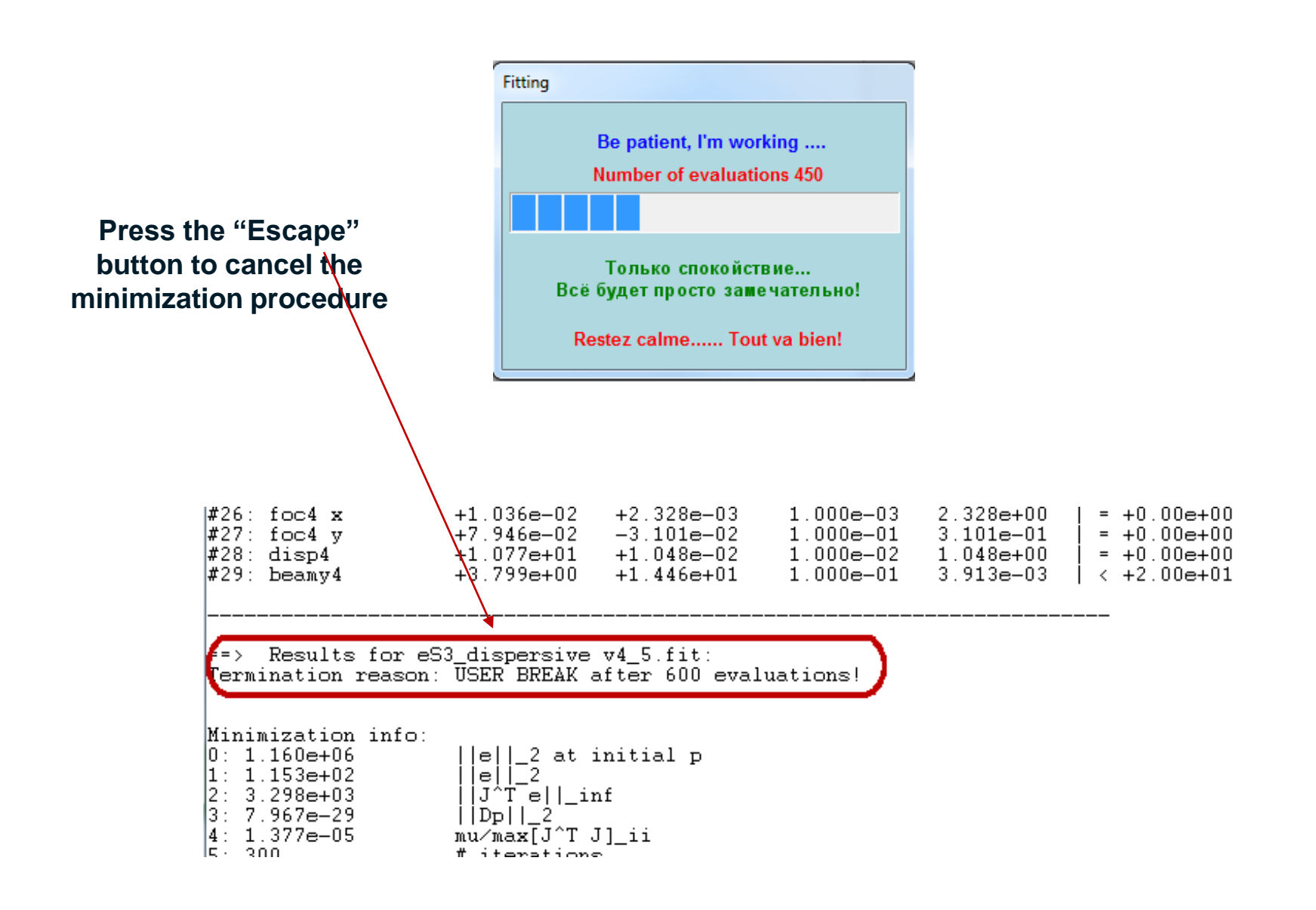

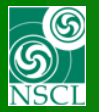

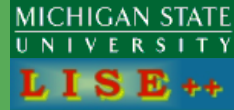

 New functions BLOCKnext and BLOCKprevious with "noFit" options

v.9.10.100

 Corrections for Separator scheme in the case of Fitting block

"SetFocus" back in the Fast Edit
 Optics dialog

Minimization output modification

| 11: SC_045<br>12: SC_046<br>13: SC_051<br>11: SC_052<br>15: SC_053                                                                                                    | -1.08+01 <<br>+0.08+00 <<br>+0.08+00 <<br>-1.08+01 <<br>+0.08+00 <                                                                                                    | -6.0600+00<br>+3.2960+00<br>+2.5170+00<br>-5.9050+00<br>+3.2020+00                                                                                              | <pre> +0.0e+00  +1.0e+01  +1.0e+01  +1.0e+01  +0.0e+00  +1.0e+01</pre>                                                                                   |                                                                                                    |                                                                                                    |
|----------------------------------------------------------------------------------------------------|----------------------------------------------------------------------------------------------------|----------------------------------------------------------------------------------------------------|----------------------------------------------------------------------------------------------------|----------------------------------------------------------------------------------------------------|----------------------------------------------------------------------------------------------------|
| Fitting values:<br>t01: disp2<br>t02: foc2 x<br>t03: foc2 y<br>t04: Fit 7<br>t05: Fit 8<br>t06: Fit 9<br>t07: Fit 10<br>t08: Fit 11<br>t09: Fit 12<br>t10: Fit 13<br>t11: Fit 14<br>2: foc3 x<br>t15: foc4 3<br>t15: foc4 3<br>t15: fo | Initial<br>+1.158e-01<br>+3.150e-04<br>+5.912e-01<br>+2.487e+01<br>+3.827e+01<br>+1.665e+01<br>+1.014e+02<br>+2.119e+01<br>+1.433e+02<br>+2.145e+01<br>-5.376e-03<br>-5.088e-02 | Final<br>+8.581e-02<br>-3.143e-04<br>+6.146e-01<br>+3.266e+01<br>+3.266e+01<br>+5.153e+01<br>+2.289e+01<br>+2.289e+01<br>+2.143e+01<br>+2.270e+01<br>-2.484e-02 | Precision<br>1.0e-02<br>1.0e-03<br>1.0e-01<br>1.0e-01<br>1.0e-01<br>1.0e-01<br>1.0e-01<br>1.0e-01<br>1.0e-01<br>1.0e-01<br>1.0e-01<br>1.0e-02<br>1.0e-02 | (Fin-Des)/P<br>+8.581e+00<br>+3.143e-01<br>+6.146e+00<br>0<br>0<br>0<br>0<br>0<br>0<br>0<br>0<br>0<br>0<br>0<br>0<br>0<br>0<br>0<br>0<br>0<br>0 | Desired<br>= 0<br>= 0<br>< 150<br>< 150<br>< 150<br>< 150<br>< 150<br>< 150<br>< 150<br>< 150<br>< 150<br>< 150<br>< 150<br>= 0<br>= 0 |
| <pre>t14: Fit 17 t15: Fit 18 t16: Fit 19 t17: Fit 20 t17: Fit 21</pre>                                                                                                    | +1.487e+02<br>+2.367e+00<br>+6.993e+01<br>+5.935e+00                                                                                                    | +1.239e+02<br>+2.228e+00<br>+6.356e+01<br>+6.123e-01                                                                                                    | 1.0e-01<br>1.0e-01<br>1.0e-01<br>1.0e-01                                                                                                    |                                                                                                    | < 150<br>< 150<br>< 150<br>< 150<br>< 150                                                                                              |

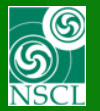

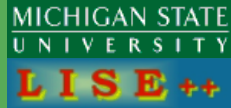

- The Kicker dialog modification
- Correction to Output file format for MC plots
- ID modifications for CS-Qgg & CS&dBE plots
- Monte Carlo : modifications for Eloss and Range with Faraday cup
- New Super-FRS configurations
- Kantele calculator: Gamspeed modifications
- "Options" dialog large revision